## Tutorial de PubMed/Medline

## **Buscador Avanzado**

Al entrar al PubMed/Medline se mostrará su página principal con el buscador general (1), el buscador avanzado (2) y el buscador vía MeSH (3).

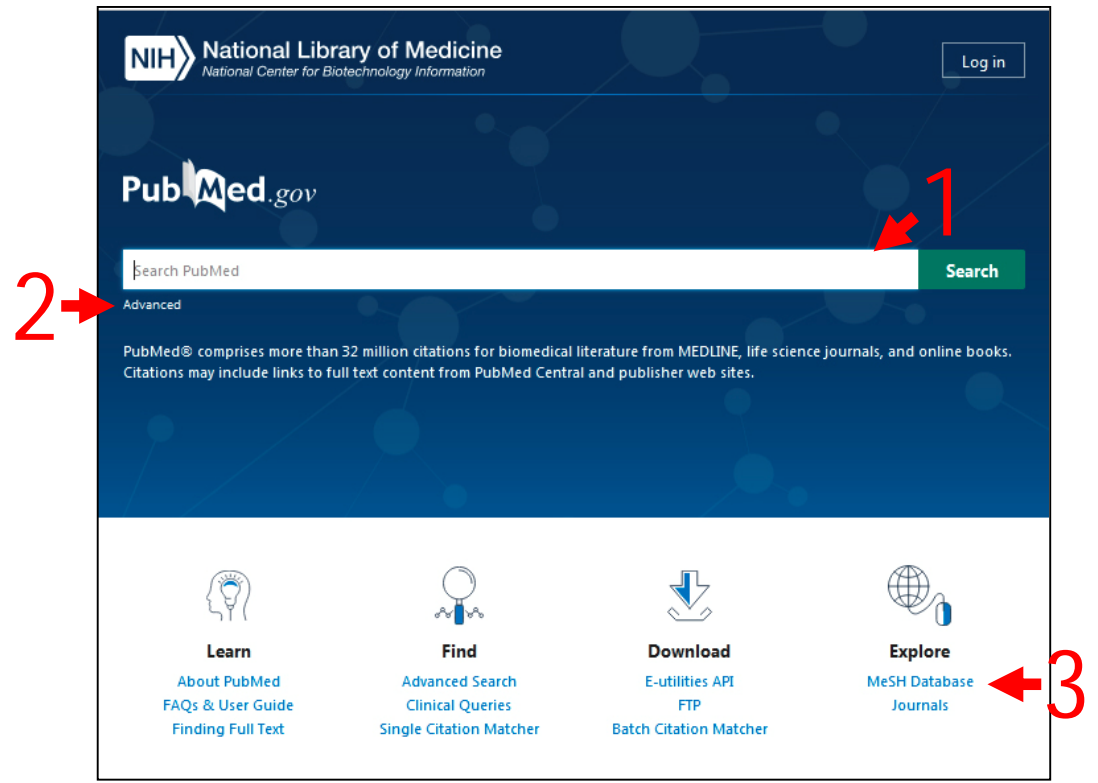

Para poder realizar la búsqueda en PubMed/Medline por cualquiera de las tres vías se debe utilizar la combinación de descriptores y calificadores en idioma inglés. Sugerimos apoyarse en el DeCS para la selección de los adecuados.

En este documento se empleará la combinación de descriptores/calificadores del ejemplo 1 resuelto de la clase anterior:

Hypertension/drug therapy Captopril/therapeutic use

## Buscador avanzado de PubMed/Medline:

2. Dar clic en la opción "**Advanced**" que se encuentra ubicado debajo del cuadro de texto. Se mostrará la pantalla de búsqueda avanzada de PubMed.

| NIH National Library of Medicine<br>National Center for Biotechnology Information |                     |            |  |
|-----------------------------------------------------------------------------------|---------------------|------------|--|
| PubMed Advanced Search Bu                                                         | ilder               |            |  |
| Add terms to the query box                                                        |                     |            |  |
| All Fields                                                                        | Enter a search term | ADD 🗸      |  |
|                                                                                   |                     | Show Index |  |
| Query box                                                                         |                     |            |  |
| Enter / edit your search query h                                                  | re                  | Search 🗸   |  |
|                                                                                   |                     |            |  |
|                                                                                   |                     |            |  |

 Clic en el cuadro de lista desplegable Add terms to the query box. Se mostrará un fragmento de la lista de tipos de campos. Utilizando la barra de desplazamiento lateral, moverse por la lista y seleccionar el tipo de campo "MeSH Major Topic". Quedará este ubicado en la casilla.

4. **Pegar** el primer **descriptor/calificador** en idioma inglés en el cuadro de texto que dice "Enter a search term".

| MeSH Major Topic            | •       | Hypertension/drug therapy | ×   | ADD ~     |
|-----------------------------|---------|---------------------------|-----|-----------|
|                             |         |                           |     | Show Inde |
| uery box                    |         |                           |     |           |
| Enter / edit your search qu | uery he | re                        |     | Search ~  |
|                             |         |                           |     |           |
|                             |         |                           | li. |           |
|                             |         |                           |     |           |

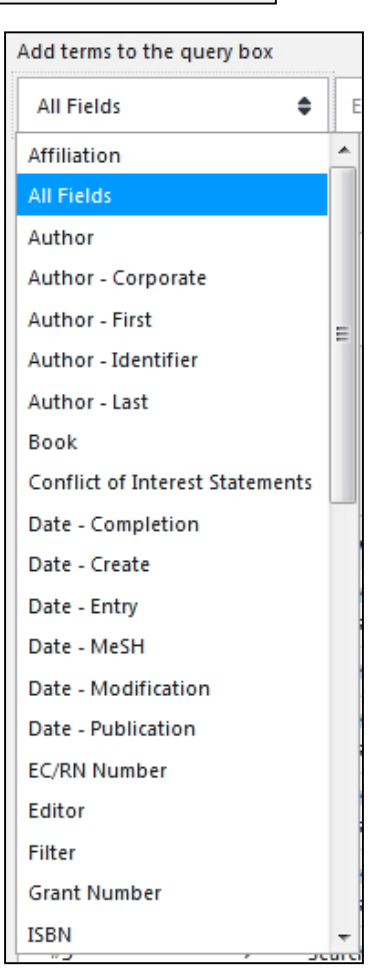

5. Dar clic en el botón **ADD**. Se adicionará la expresión al cuadro Query box. Se sustituirá el botón ADD por AND. Esto significa que, se pueden seguir adicionando descriptores/calificadores pero enlazados por AND, OR, NOT.

| Add terms to the query box                  |                     |     |            |
|---------------------------------------------|---------------------|-----|------------|
| MeSH Major Topic 🛛 🌲                        | Enter a search term | ×   | AND ~      |
|                                             |                     |     | Show Index |
| Query box                                   |                     |     |            |
| Hypertension/drug therapy[MeSH Major Topic] |                     | ×   | Search 🗸   |
|                                             |                     | 11. |            |
|                                             |                     |     |            |

6. **Pegar** el segundo **descriptor/calificador** en idioma inglés en el cuadro de texto que dice "Enter a search term".

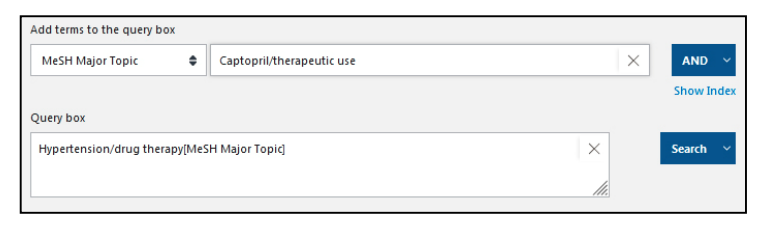

7. Dar clic en el botón AND. Se adicionará la expresión al cuadro Query box.

| Add terms to the query b | ox      |                                                                    |     |   |            |
|--------------------------|---------|--------------------------------------------------------------------|-----|---|------------|
| MeSH Major Topic         | ¢       | Enter a search term                                                |     | × | AND ~      |
| Query box                |         |                                                                    |     |   | Show Index |
| (Hypertension/drug the   | rapy[Me | SH Major Topic]) AND (Captopril/therapeutic use[MeSH Major Topic]) | ×   |   | Search ~   |
|                          |         |                                                                    | //. |   |            |

8. Dar clic en Search. Se mostrará una pantalla con los resultados de la búsqueda.

| Pub Med.gov                                                             | herapy[MeSH Major Topic]) AND (Captopril/therapeutic use[MeSH Major Topic]) 🛛 X Search                                                                                                    |  |
|-------------------------------------------------------------------------|----------------------------------------------------------------------------------------------------|--|
|                                                                         | Advanced Create alert Create RSS User Guide                                                                                                    |  |
|                                                                         | Save Email Send to Sorted by: Best match Display options                                                                                                    |  |
| MY NCBI FILTERS                                                         | 1,283 results                                                                                                    |  |
| RESULTS BY YEAR                                                         | Captoprilan overview.<br>Rosendorff C.<br>Cite S Afr Med J. 1982 Oct 16;62(17):593-9.<br>PMID: 6214858 Review.                                                                                                    |  |
| 1979     2021       TEXT AVAILABILITY     Abstract       Free full text | Functional and neurometabolic asymmetry in SHR and WKY rats following         vasoactive treatments.         Cite       Segarra AB, Prieto-Gomez I, Banegas I, Martínez-Cañamero M, Luna JD, de Gasparo M, Ramírez-Sánchez M.         Share       Sci Rep. 2019 Nov 6;9(1):16098. doi: 10.1038/s41598-019-52658-9.         PMID: 31695104       Free PMC article. |  |
| Full text ARTICLE ATTRIBUTE Associated data                             | Captopril.<br>Noerr B.<br>Cite Neonatal Netw. 1991 Feb;9(5):69-71.<br>PMID: 1944096 No abstract available.<br>Share                                                                                                    |  |
| ARTICLE TYPE Books and Documents                                        | <ul> <li>Antihypertensive drug therapy with captopril in children and adolescents.</li> <li>Sinaiko AR, Kashtan CE, Mirkin BL.</li> </ul>                                                                                                    |  |

Observar que, por la búsqueda avanzada se obtuvieron 1283 resultados, casi la mitad de lo obtenido por el buscador general (2264), a pesar de haber utilizado la misma combinación de descriptores/calificadores. La diferencia está en que por la vía avanzada restringimos a la búsqueda por los términos controlados de ese tesauro. Esto garantiza que en el contenido de los documentos se traten solo los aspectos que nos interesan.

Las diferentes opciones de la página de resultados del Buscador Avanzado funcionan

igual que en el Buscador General de PubMed/Medline.

## ADVERTENCIA:

La búsqueda realizada por el buscador avanzado puede encontrar información por variados campos (observar la lista del punto 3). Sin embargo, la búsqueda realizada por la vía MeSH, permite encontrar información por materia (ver tutorial del PubMed vía MeSH).

> Elaborado por: MSc. Elsa Regalado Miranda Profesora Auxiliar, CIRAH Última actualización: 9 de junio de 2021